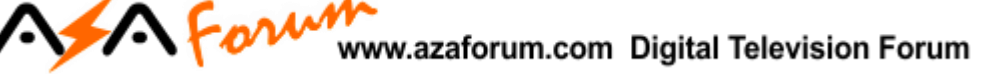

### COMO ATIVAR OU RENOVAR APK AZTV+

### 1 – MODELOS **i5** IPTV, CHAMPIONS IPTV (Antigo), KING IPTV E SILVER IPTV:

a) Serviço pode ser reativado mediante pagamento de taxa de renovação, por prazo de 6 meses ou 12 meses. Envie mensagem para whatsapp para o número:

AZ Renovação +595 992712220 Conta comercial

- b) O usuário receberá resposta com os valores envolvidos e instruções para o pagamento.
- c) Após comprovação do pagamento da taxa de renovação, será encaminhado novo voucher para inclusão no equipamento e liberação dos canais.

#### 2 – Para o modelo i11 IPTV:

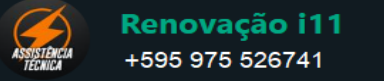

A renovação será gratuita. Encaminhe mensagem para o whatsapp contendo imagem do menu de Configurações>>Suporte e da parte de baixo do aparelho:

Imagem 1 – Foto ou captura da tela Configuração>>Suporte:

|                               |                                        |                              |                                               | 22:2<br>25 jan 20 |
|-------------------------------|----------------------------------------|------------------------------|-----------------------------------------------|-------------------|
| CONFIGURAÇÃO                  | SUPORTE                                |                              |                                               |                   |
| 🤣 segurança                   | 24/7 Suporta ao Usuári                 | 0                            | WhatsApp: (+595) 991 535173, Ci               | udad del Este,    |
| E UI                          | Para o suporte, contate de acordo a su | a                            |                                               |                   |
|                               | necessidade.<br>Suporte                |                              | azaforum.com                                  |                   |
| IIS DATA/HORA                 | suporte.aza@gmail.com                  |                              |                                               |                   |
| 🚓 ESTADO DE REDE              |                                        |                              |                                               |                   |
|                               | Detalhe do Suporte                     |                              |                                               |                   |
|                               | Para sua conveniencia e resposta rá    | ápida precisamos algums deta | hes pasa seu dispositivo e sua conta do usuár | io.               |
| 🕸 CONFIGURAÇÃO DO SISTEMA     | Tipo de Dispositivo - S                | STB                          |                                               |                   |
|                               | Marca do Dispositivo                   | Amlogic                      |                                               |                   |
|                               | Modelo de Dispositivo                  |                              |                                               |                   |
| +) APAGAR OS DADOS DO USUARIO | IP Público                             |                              |                                               |                   |
|                               | IPLocal L                              | unknown                      |                                               |                   |
| A SORDE                       | LAN/MAC                                |                              |                                               |                   |
|                               | WIFIMAC                                | 0.44                         |                                               |                   |
|                               | versao do App                          | 1.3.44                       |                                               |                   |
|                               |                                        |                              |                                               |                   |

Imagem 2 – Foto integral nítida da parte de baixo do aparelho com o voucher raspado.

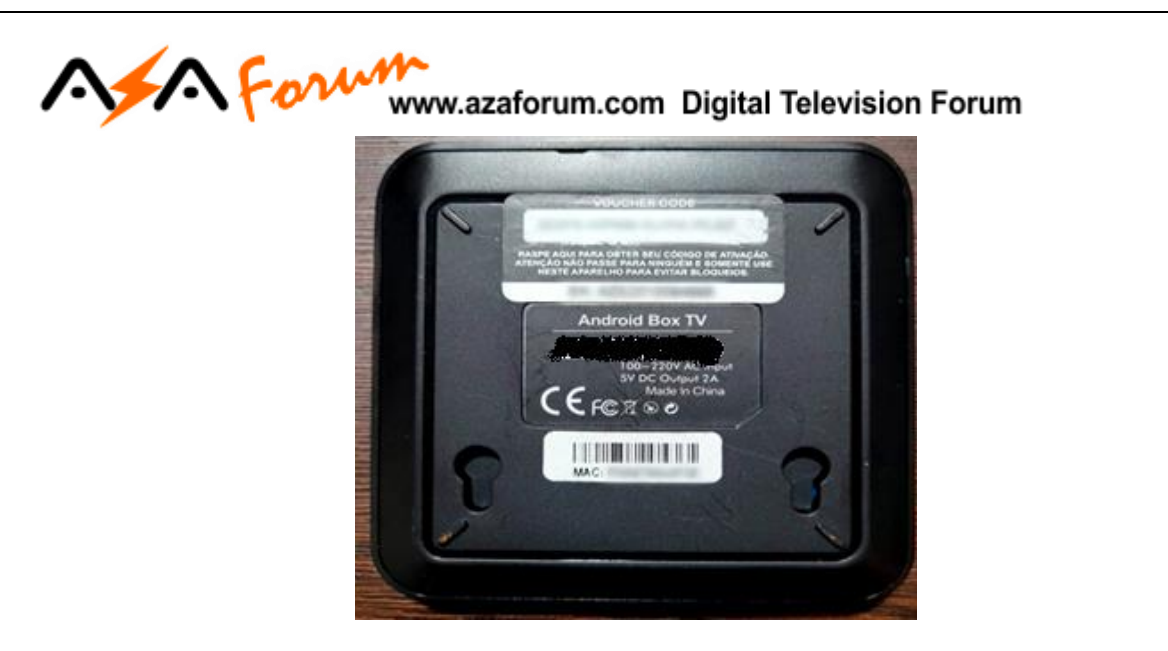

#### 3 – Para o modelo i55 IPTV:

ORTE 1 A renovação será gratuita. Encaminhe mensagem para o whatsapp contendo imagem do menu de Configurações>>Suporte e da parte de baixo do aparelho:

Renovação i55 +595 991 535173

**Imagem 1** – Foto ou captura da tela Configuração>>Suporte:

|          | CONFIGURAÇÃO                 | SUPORTE                                                |                                                | 222:<br>25 jar                                       | 25 |
|----------|------------------------------|--------------------------------------------------------|------------------------------------------------|------------------------------------------------------|----|
|          | Segurança                    | 24/7 Suporta ao Usuái                                  | rio                                            | WhatsApp: (+595) 991 535173, Ciudad del Este,<br>PRY |    |
|          | III UI                       | Para o suporte, contate de acordo a<br>necessidade.    | sua                                            |                                                      |    |
| Q        | 識 DATA/HORA                  | Suporte<br>suporte.aza@gmail.com                       |                                                | azaforum.com                                         |    |
| <b>n</b> | 🚓 ESTADO DE REDE             |                                                        |                                                |                                                      |    |
|          | TELA                         | Detalhe do Suporte<br>Para sua conveniencia e resposta | rápida precisamos algums detalhes pasa seu dis | positivo e sua conta do usuário.                     |    |
|          | 🗱 CONFIGURAÇÃO DO SISTEMA    | Tipo de Dispositivo                                    | STB                                            |                                                      |    |
| Ð        | () IDIOMA                    | Marca do Dispositivo<br>Modelo de Dispositivo          | Amlogic                                        |                                                      |    |
|          | ① APAGAR OS DADOS DO USUÁRIO | UDID<br>IP Público                                     |                                                |                                                      |    |
|          |                              | IPLocal                                                | unknown                                        |                                                      |    |
|          | () SOBRE                     | LAN/MAC<br>WiFi MAC                                    |                                                |                                                      |    |
|          |                              | Versão do App                                          | 1.3.44                                         |                                                      |    |
|          |                              | Serial do Dispositivo                                  |                                                |                                                      |    |
|          |                              | 11                                                     |                                                |                                                      |    |

Imagem 2 – Foto integral nítida da parte de baixo do aparelho com o voucher raspado.

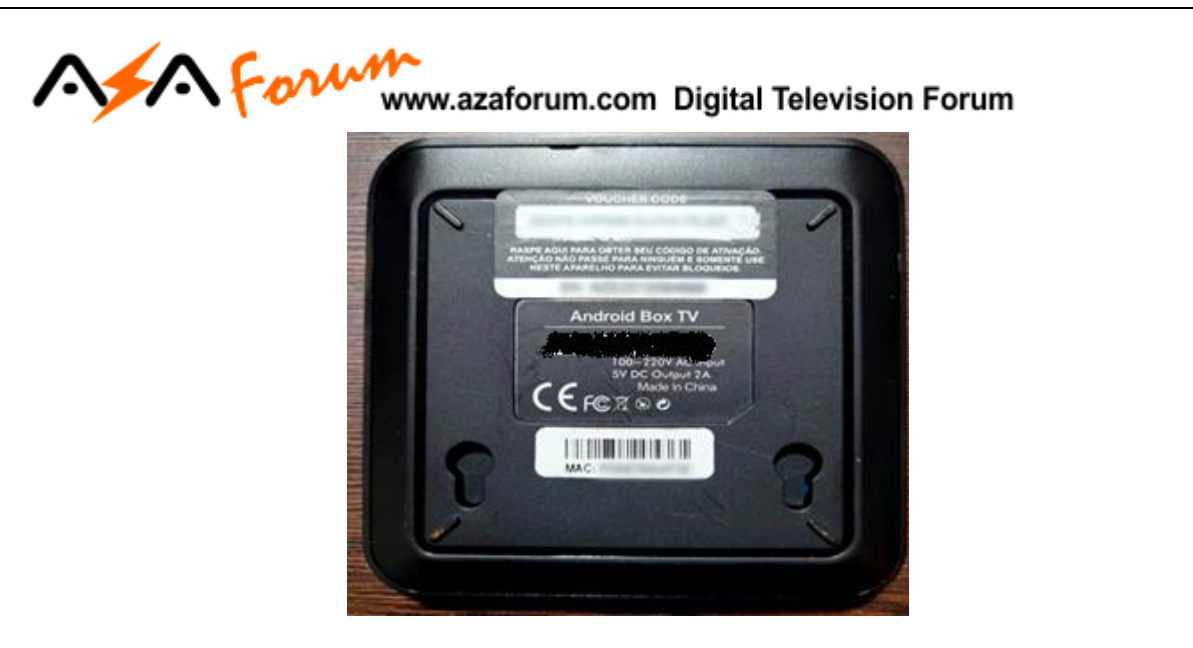

#### 4 – Para o modelo Extremo IPTV:

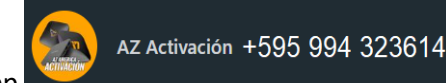

A renovação será gratuita. Encaminhe mensagem para o whatsapp

contendo imagem do menu de Configurações>>Suporte e da parte de baixo do aparelho:

**Imagem 1** – Foto ou captura da tela Configuração>>Suporte:

| co                 | NFIGURAÇÃO                                       | €AZT4                                                                                                    | <sup>#</sup> ?09:48                                                            |
|--------------------|--------------------------------------------------|----------------------------------------------------------------------------------------------------|--------------------------------------------------------------------------------|
| <mark>ං</mark> ව 🍋 | MINHA CONTA<br>ADICIONAR A SUBSCRIÇÃO<br>SUPORTE | 24/7 SUPORTA AO USUÁRIO<br>Para o suporte, contate de acordo a sua neceso<br>Suporte                            | ildade.<br>WilutaAep: (+393) 991 533178. Ciudad del Esite, PRY<br>ezaforum.com |
| ¢ � 6              | CONFIGURAÇÕES GERAIS<br>SEGURANÇA<br>SOBRE       | Suporte azalegmail com DETALHE DO SUPORTE Para sua conveniencia y resporta rápida precis Teo de Dispositivo STB | AZTV+<br>amos algums detalhes pasa seu dispositivo e sua conta do usuário.     |
|                    |                                                  | Marca do Dispositivo Extremo<br>Modelo de Dispositivo Extremo<br>UDID<br>I P Poblico<br>WFI MAC<br>LAN/MAC      |                                                                                |
|                    |                                                  |                                                                                                    | OK Abrir a Lista 🏌 Lista de Seleção                                            |

Imagem 2 – Foto integral nítida da parte de baixo do aparelho com o voucher raspado.

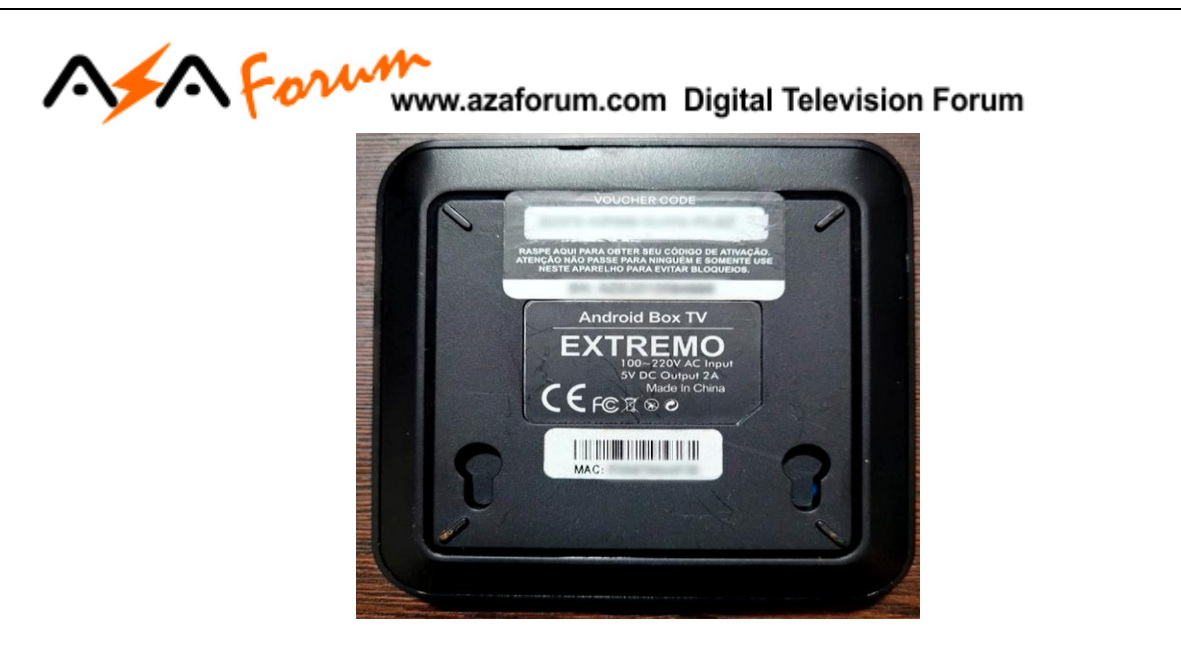

#### 5 – Para o aparelho i7:

Renovação será gratuita. Encaminhe mensagem para o whatsapp contendo:

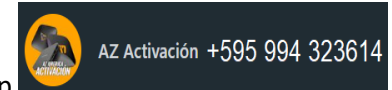

*Imagem 1 –* Acesse **Configuração>>Opção Suporte**>>fotografe ou capture imagem:

| CONF   | IGURAÇÃO                   |                                                        |                                                 |                                                                                                    |
|--------|----------------------------|--------------------------------------------------------|-------------------------------------------------|----------------------------------------------------------------------------------------------------|
| 0 :    |                            | SUPORTE                                                |                                                 |                                                                                                    |
|        | SEGURANÇA                  | 24/7 Suporta ao Lisuár                                 | rio                                             |                                                                                                    |
|        | UI                         | Para o suporte, contate de acordo a<br>necessidade.    | sua                                             | azaforum.com<br>Este aplikativo é exclusivo para o aparelho da marca A2<br>AMERICA referente ao modelo 17, não irá funciona em                              |
|        | DATA/HORA                  | Suporte Pergunta<br>suporte.aza@gmail.com suporte      | s Gerais<br>a.aza@gmail.com                     | outras box tv de outra marca.<br>Cuidado para não comprar box com nosso aplicativo<br>instalado isso chama-se clone e não se responsabilizamos por<br>isso. |
| م<br>4 | ESTADO DE REDE             |                                                        |                                                 |                                                                                                    |
| * P    | TELA                       | Detalhe do Suporte<br>Para sua conveniencia y resporta | rápida precisamos algums detalhes pasa seu disp | ositivo e sua conta do usuário.                                                                                                    |
| i •    | CONFIGURAÇÃO DO SISTEMA    | Tipo de Dispositivo                                    | STB                                             |                                                                                                    |
|        | LÍNGUA                     | Marca do Dispositivo<br>Modelo de Dispositivo          | i7<br>i7                                        |                                                                                                    |
| •      | APAGAR OS DADOS DO USUÁRIO | UDID                                                   |                                                 |                                                                                                    |
| 0      | SUPORTE                    | IP Publico<br>IP Local                                 |                                                 |                                                                                                    |
| 0      | SOBRE                      | LAN/MAC<br>WiFi MAC                                    |                                                 |                                                                                                    |
|        |                            | Versão do App                                          |                                                 |                                                                                                    |
|        |                            | Serial do Dispositivo                                  |                                                 |                                                                                                    |

Imagem 2 - Acesse Configurações>>Detalhes da Conta:

|                              |                                        | 4 T |
|------------------------------|----------------------------------------|-----|
| AZ<br>21 2 Detalhes da Conta |                                        |     |
|                              |                                        |     |
| 100 C                        | SUPORTE                                |     |
|                              | /7 Suporta ao Usuário                  |     |
|                              | ecessidade.<br>Suporte Perguetas Geras |     |
| Q pesquisar                  |                                        |     |
| A PÁGINA PRINCIPAL           | Detalhe do Suporte                     |     |
| CANAL                        |                                        |     |
| EPG PRACAO DO SISTEMA        |                                        |     |
| FILMES                       |                                        |     |
| ► séries                     |                                        |     |
| MINHA LISTA                  |                                        |     |
| CONFIGURAÇÃO                 |                                        |     |
| CONFIGURAÇÃO                 |                                        |     |
|                              |                                        |     |
|                              |                                        |     |
|                              |                                        |     |

Fotografe ou capture e envie pelo whatsapp a imagem abaixo.

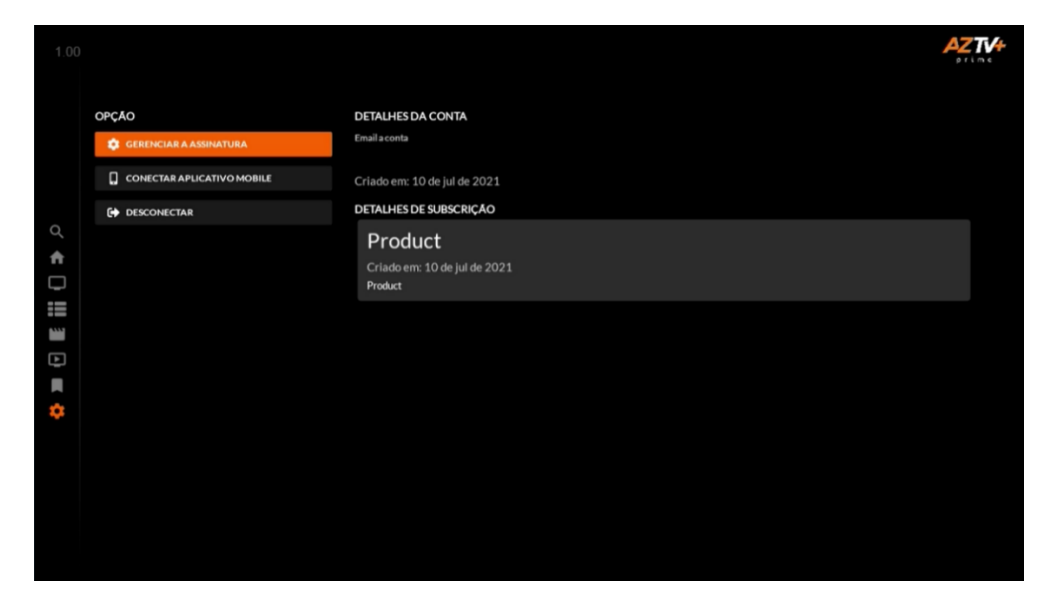

OBS: Caso opção de entrada do novo voucher não fique aparente, utilize a opção DESCONECTAR para que a seja aberta essa opção.

Imagem 3 – Fotografe e envie a imagem da parte de baixo do seu i7:

# A Formwww.azaforum.com Digital Television Forum

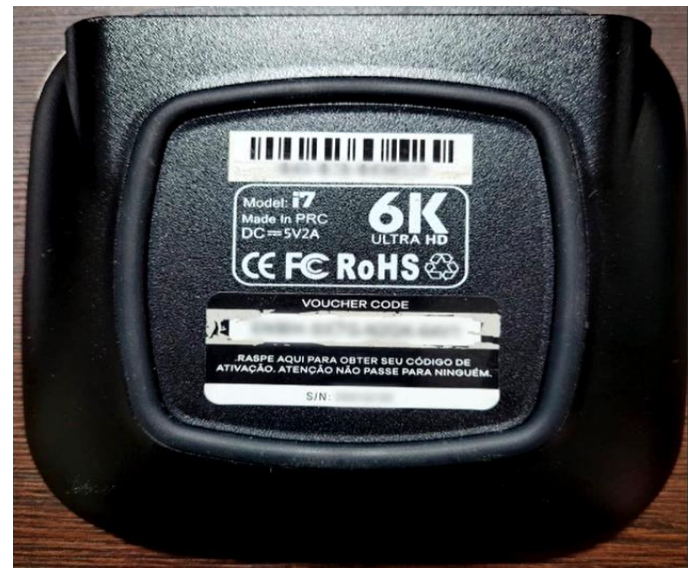

**OBSERVAÇÃO:** Não será necessária nenhuma explicação na mensagem, apenas anexe as imagens para envie para o número de whatsapp informado.

## Atendimento pela ordem de chegada da mensagem. Aguarde retorno do voucher via whatsapp.

#### 6 – Para o aparelho ZipSmart Prime:

Raspe o número do voucher existente na lateral do aparelho e preencha ao ser solicitado no primeiro acesso ao AZTV+:

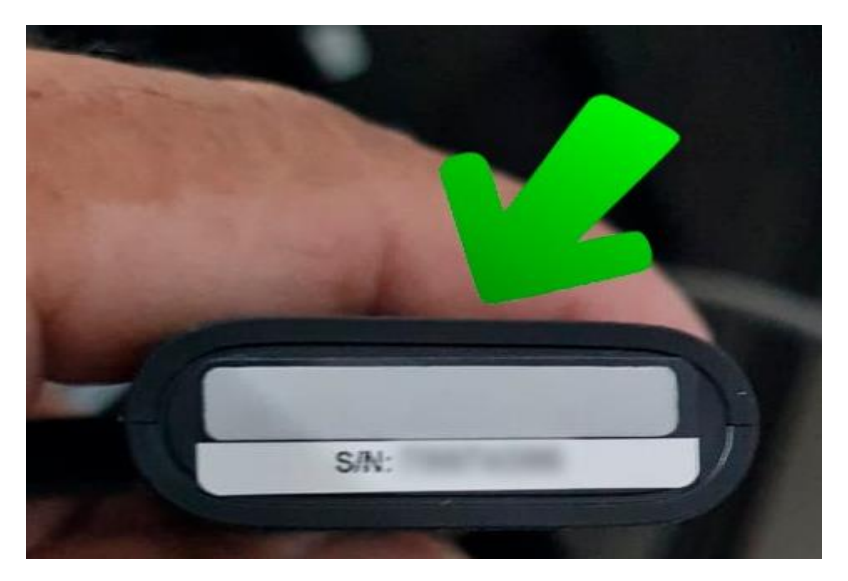

- 7 Para o Aparelho ZipSmart Pro: Não necessita de voucher.
- 8 Para o Aparelho Extremo Revolution: Não necessita de voucher
- 9 Para o Aparelho Champions New IPTV: Não necessita de voucher